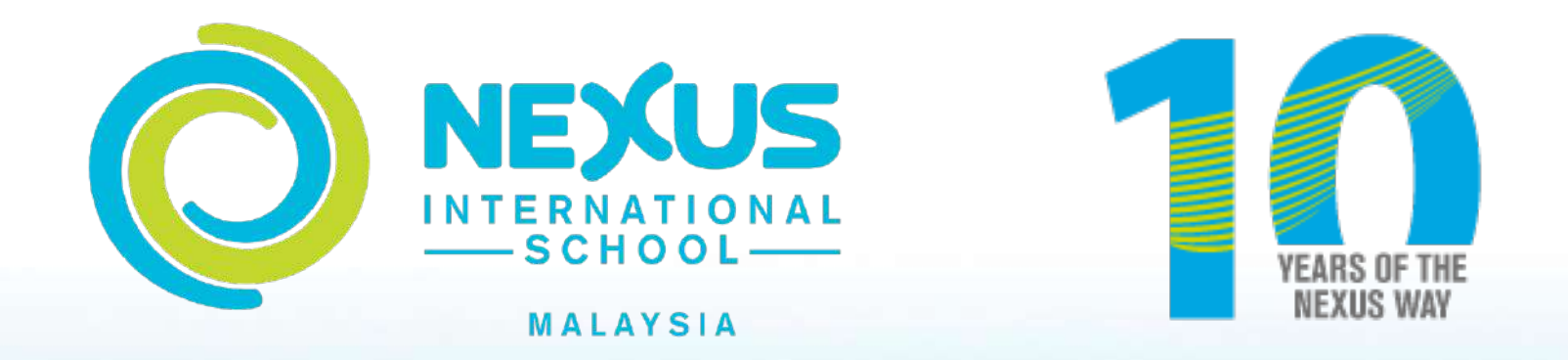

# **Cashless Fee Payment**

**Credit Card Option** 

# **Making Fee Payment.**

Go to the <u>Nexus One Card platform or https://topup.nexus.edu.my/</u>

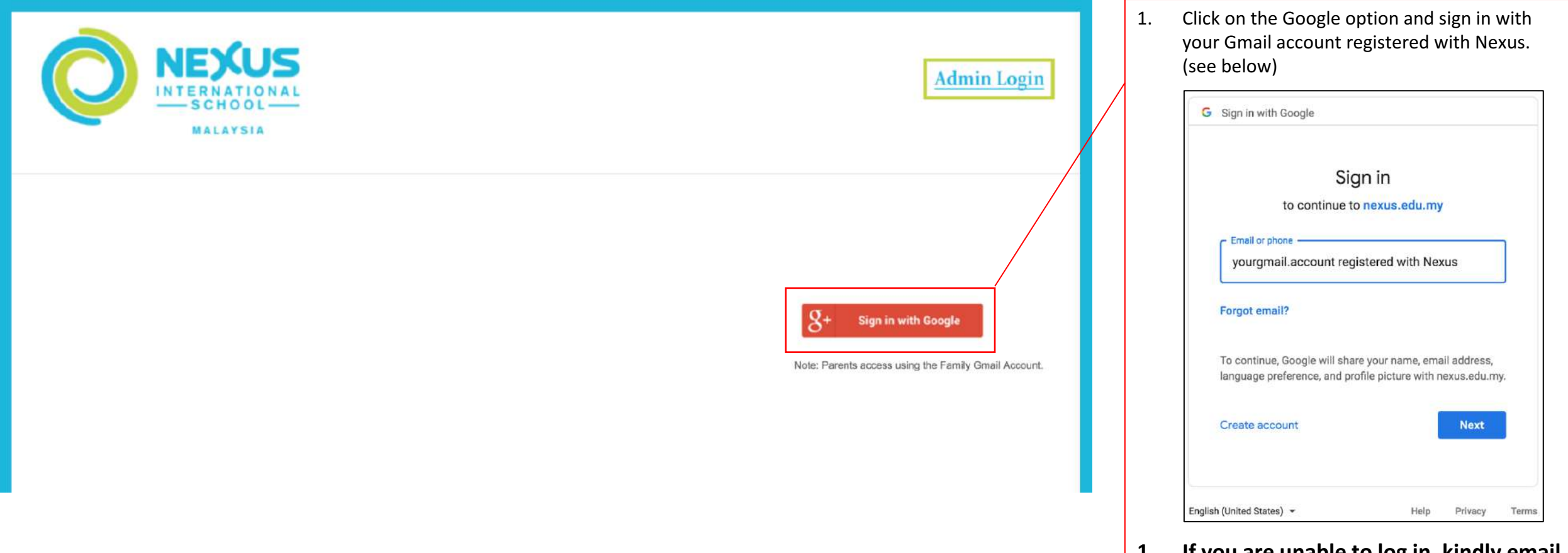

 If you are unable to log in, kindly email to ICT dept. at <u>ict@nexus.edu.my</u> for assistance and provide your Gmail address and child's name.

# **Making Fee Payment.**

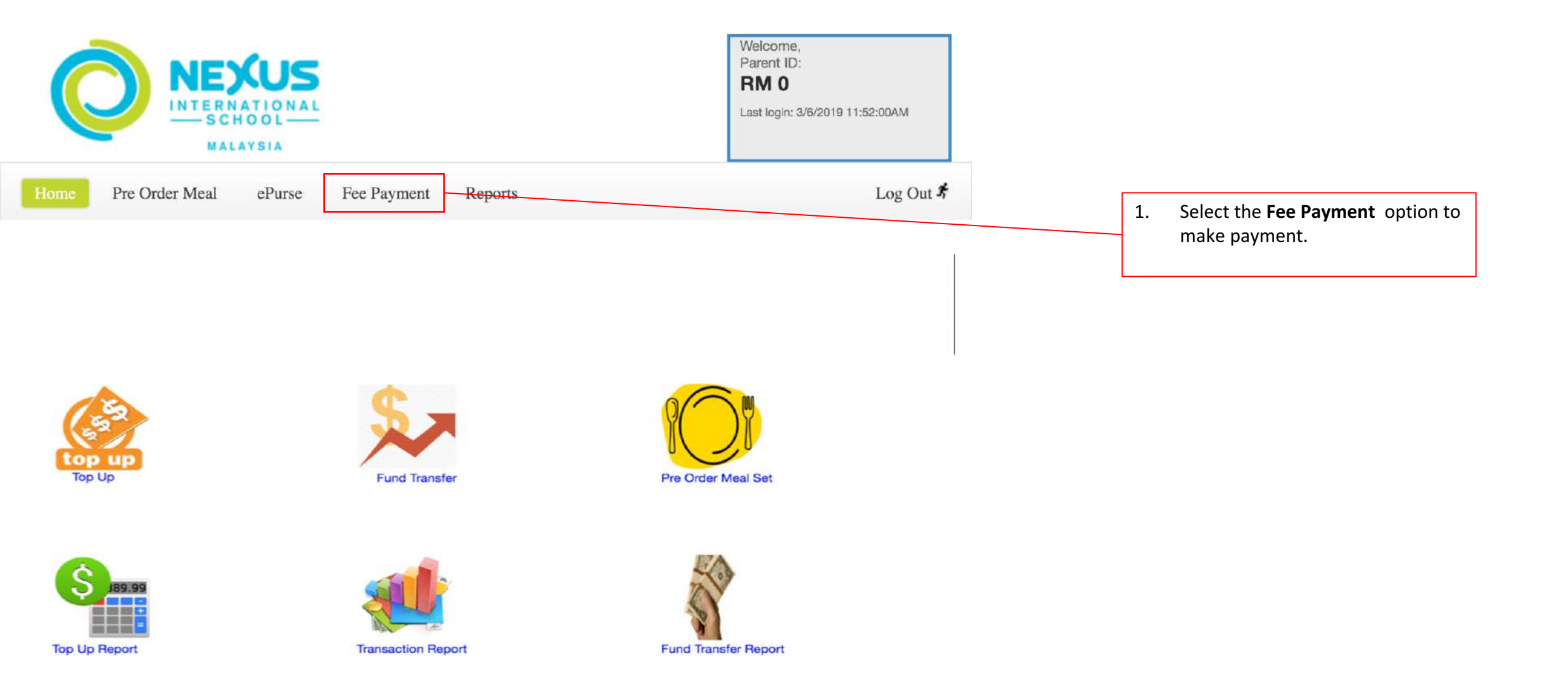

### **Bill Payment**

### **Bill Payment**

- 1.1.1 The Bill Payment features allow user to make payment through online.
- 1.1.2 To make payment click button *Bill Payment* and all outstanding payment will be appear as shown below.
- 1.1.3 Click the checkbox on *Select to Pay* to make payment.

| 1  | E                  |                     | CALI                 | MS<br>OGIES            |                     |            |                            | V<br>F<br>C<br>L           | Velcome, NAT/<br>arent ID<br>ard Balance :<br>ast login | ASHA<br>1005<br>RM 1402.00<br>27/3/2019 3:59 | :00PM         |
|----|--------------------|---------------------|----------------------|------------------------|---------------------|------------|----------------------------|----------------------------|---------------------------------------------------------|----------------------------------------------|---------------|
| Ho | me Pr<br>line Bill | e-Order №<br>Pavmei | leals e <sup>p</sup> | Purse Bill             | Payment             | Report     | Holiday List               |                            |                                                         |                                              | Log Out 🕏     |
| #  | Student<br>Id      | Invoice<br>No       | Invoice<br>Date      | Invoice<br>Description | Payment<br>Category | Due Date   | Invoice<br>Amount<br>(MYR) | Penalty<br>Charge<br>(MYR) | Paid<br>Amount<br>(MYR)                                 | Payment<br>Amount<br>(MYR)                   | Select to pay |
| 1  | 1004               | 123431              | 09/01/2019           | TEST                   | Yearly Fee          | 05/02/2019 | 100,000.00                 | 0.00                       | 0.00                                                    | 100,000.00                                   |               |
| 2  | 1004               | 111225              | 10/01/2019           | Yearly Fee             | Yearly Fee          | 14/01/2019 | 15,000.00                  | 0.00                       | 0.00                                                    | 15,000.00                                    | 0             |
| з  | 1004               | 111222              | 15/01/2019           | Yearly Fee             | Yearly Fee          | 14/04/2019 | 15,000.00                  | 0.00                       | 5,000.00                                                | 10,000.00                                    |               |
|    | 1004               | 111223              | 15/01/2019           | Yearly Fee             | Yearly Fee          | 14/04/2019 | 10,000.00                  | 0.00                       | 1,000.00                                                | 9,000.00                                     |               |
| 4  |                    |                     |                      |                        |                     |            |                            | II man or                  | 1                                                       |                                              |               |

#### 1.1.4 User can change the Payment Amount before make payment.

1.1.5 User can view Invoice attachment by click link on *Invoice No*.

| ł.                     | Student<br>Id                                | Invoice<br>No          | Invoice<br>Date                    | Invoice<br>Description             | Payment<br>Category | Due Date   | Invoice<br>Amount<br>(MYR) | Penaity<br>Charge<br>(MYR) | Paid<br>Amount<br>(MYR) | Payment<br>Amount (MYR) | Select<br>to pay |
|------------------------|----------------------------------------------|------------------------|------------------------------------|------------------------------------|---------------------|------------|----------------------------|----------------------------|-------------------------|-------------------------|------------------|
| 1                      | 1004                                         | 123431                 | 09/01/2019                         | TEST                               | Yearly Fee          | 05/02/2019 | 100,000.00                 | 0.00                       | 0.00                    | 100,000.00              |                  |
| 2                      | 1004                                         | 111225                 | 10/01/2019                         | Yearly Fee                         | Yearly Fee          | 14/01/2019 | 15,000.00                  | 0.00                       | 0.00                    | 15,000.00               |                  |
| з                      | 1004                                         | 111222                 | 15/01/2019                         | Yearly Fee                         | Yearly Fee          | 14/04/2019 | 15,000.00                  | 0.00                       | 5,000.00                | 10,000.00               |                  |
| 4                      | 1004                                         | 111223                 | 15/01/2019                         | Yearly Fee                         | Yearly Fee          | 14/04/2019 | 10,000.00                  | 0.00                       | 1,000.00                | 9,000.00                |                  |
| 5                      | 1004                                         | 55555                  | 15/01/2019                         | Yearly Fee<br>555555               | Yearly Fee          | 14/04/2019 | 15,000.00                  | 0.00                       | 0.00                    | 15,000.00               |                  |
|                        |                                              | -                      |                                    |                                    |                     |            |                            |                            |                         |                         |                  |
| Or                     | nline Bill                                   | -<br>I Payme           | nt                                 |                                    |                     |            |                            |                            |                         |                         | 1                |
| Or<br>#                | nline Bill<br>Student                        | Payme                  | Nt<br>Invoice<br>Date              | Invoice                            | Payment             | Due Date   | Invoice                    | Penalty                    | Paid                    | Payment                 | 1                |
| Or<br>#                | line Bill<br>Student<br>Id                   | l Payme                | nt<br>Invoice<br>Date              | Invoice<br>Description             | Payment             | Due Date   | Invoice                    | Penalty                    | Paid                    | Payment<br>Amount       |                  |
| Or<br>#                | line Bill<br>Student<br>Id                   | l Payme                | nt<br>Invoice<br>Date<br>Ploaded D | Invoice<br>Description             | Payment<br>Cstegony | Due Date   | Invoice<br>Amount          | Penalty                    | Paid                    | Payment<br>Amount<br>X  |                  |
| Or<br>#                | Nine Bill<br>Student<br>Id<br>1004<br>1004   | I Payme                | nt<br>Invoice<br>Date<br>ploaded D | Invoice<br>Description             | Payment<br>Category | Due Date   | Invoice<br>Amount          | Penalty<br>Charge          | Paid                    | Payment<br>Amount<br>X  |                  |
| Or<br>#<br>1<br>2<br>3 | <b>Student</b><br>Id<br>1004<br>1004<br>1004 | Payme<br>Invoice<br>No | nt<br>Invoice<br>Data<br>ploaded D | Invoice<br>Description<br>locument | Payment<br>Category | Due Date   | Invoice<br>Amount          | Penalty<br>Charge          | Paid                    | Payment<br>Amount ×     |                  |

- 1.1.5 Choose *Payment Methods*. After confirm with the amount tick *I agree with terms* & *Conditions*.
- 1.1.6 Then *Click to Pay* button to proceed payment.

| F              |                 | CAL             | MS<br>.ogies           |                                                               |                                                                                                    |                                                                    |                                                                | Welcome, NJ<br>Parent ID<br>Card Balanci<br>Last login | ATA SHA<br>1005<br>e RM 1402.00<br>27/3/2019 3:59: | :00PM            |
|----------------|-----------------|-----------------|------------------------|---------------------------------------------------------------|----------------------------------------------------------------------------------------------------|--------------------------------------------------------------------|----------------------------------------------------------------|--------------------------------------------------------|----------------------------------------------------|------------------|
| Home           | Pre-Order M     | Meals ef        | Purse Bill             | Payment                                                       | Report                                                                                                    | Holiday List                                                       |                                                                |                                                        |                                                    | Log Out 🕇        |
| Online Bi      | ll Payme        | nt              |                        |                                                               |                                                                                                    |                                                                    |                                                                |                                                        |                                                    |                  |
| # Studen<br>Id | t Invoice<br>No | Invoice<br>Date | Invoice<br>Description | Payment<br>Category                                           | Due Date                                                                                                    | Invoice<br>Amount<br>(MYR)                                         | Penalty<br>Charge<br>(MYR)                                     | Paid<br>Amount<br>(MYR)                                | Payment<br>Amount (MYR)                            | Select<br>to pay |
| 1 1004         | 123431          | 09/01/2019      | TEST                   | Yearly Fee                                                    | 05/02/2019                                                                                                  | 100,000.00                                                         | 0.00                                                           | 0.00                                                   | 100,000,00                                         | 0                |
| 2 1004         | 111225          | 10/01/2019      | Yearly Fee             | Yearly Fee                                                    | 14/01/2019                                                                                                  | 15,000.00                                                          | 0.00                                                           | 0.00                                                   | 15,000.00                                          | U.               |
| 3 1004         | 111222          | 15/01/2019      | Yearly Fee             | Yearly Fee                                                    | 14/04/2019                                                                                                  | 15,000.00                                                          | 0.00                                                           | 5,000.00                                               | 10,000.00                                          | Ð                |
| 4 1004         | 111223          | 15/01/2019      | Yearly Fee             | Yearly Fee                                                    | 14/04/2019                                                                                                  | 10,000.00                                                          | 0.00                                                           | 1,000.00                                               | 9.000.00                                           | ×                |
| 5 1004         | 55555           | 15/01/2019      | Yearly Fee<br>555555   | Yearly Fee                                                    | 14/04/2019                                                                                                  | 15,000.00                                                          | 0.00                                                           | 0.00                                                   | 15,000.00                                          | 0                |
| Payment        | Summar          | у               |                        |                                                               |                                                                                                    |                                                                    |                                                                |                                                        |                                                    |                  |
| Total Invoid   | e Amount (N     | /YR)            |                        |                                                               |                                                                                                    |                                                                    | - E                                                            |                                                        |                                                    | 9,000.00         |
| otal Penal     | y (MYR)         |                 |                        |                                                               |                                                                                                    |                                                                    | 4                                                              |                                                        |                                                    | 0.00             |
| Administrat    | ve Fee (MY      | R)              |                        |                                                               |                                                                                                    |                                                                    | 18                                                             |                                                        |                                                    | 150.00           |
| Total Pa       | yment (         | MYR)            |                        |                                                               |                                                                                                    |                                                                    |                                                                |                                                        | 9,1                                                | 150.00           |
|                | * 1             | Please ensure   | Please selec           | t student to pay<br>Payment Metho<br>I<br>I<br>nave an Interm | , payment methods :<br>dds :<br>credit / I<br>agree with the t<br>click<br>et Banking Acc<br>blocker has be | Debit Card © Or<br>erms & conditions<br>to Pay<br>count in order t | o <u>the learns &amp; c</u><br>nline Banking<br>o perform tran | onditions.<br>nsactions.<br>rruption durin             | g transaction.                                     | Clic<br>car      |

- 1.1.7 After click button *Click to Pay.*
- 1.1.8 Fill all the information needed such as *Email*, *Cardholder Name*, *Card Number*, *Card Type*, *Expiration Date* and *CVV*.
- 1.1.9 Tick checkbox *I* agree to have my payment details securely saved for future *purchases*.
- 1.1.10 After tick the checkbox, click button **Submit Payment** to proceed payment.
- 1.1.11 Upon successful, user will receive Online Bill Payment Receipt. User can also print the receipt.

| Payment for<br>Total                                                 | 20190327163507<br>20190327163507<br>111223<br>MYR 1.00 |                                                                                                    |
|----------------------------------------------------------------------|--------------------------------------------------------|----------------------------------------------------------------------------------------------------|
|                                                                      |                                                        | Other Payment Methods                                                                                                    |
| Customer Informatio                                                  | n Required                                             | - MY (MYR 1.00)                                                                                                    |
| Email                                                                |                                                        | - Online Banking                                                                                                    |
| with Credit or Debi                                                  | t Card                                                 |                                                                                                    |
| Credit or Debit Card                                                 |                                                        | eGHL Test Bank                                                                                                    |
| Cardholder Name                                                      | Name appears on your c                                 | ard Wallet                                                                                                    |
| Card Number                                                          |                                                        |                                                                                                    |
| Card Types                                                           | VISA                                                   |                                                                                                    |
| Expiration Date                                                      | MM T / YYY                                             | γγ⊂ <b>∵</b> ∎                                                                                                    |
| 0.01                                                                 | CM2                                                    |                                                                                                    |
| crv                                                                  | CTTL Denne                                             | and the Operation                                                                                                    |
| nine bin ray                                                         | yment keter                                            | ipt -                                                                                                    |
| Transaction F                                                        | lesult                                                 |                                                                                                    |
| Transaction St                                                       | atus:                                                  | Successful                                                                                                    |
| Transaction Da                                                       | ate:                                                   | 27/3/2019 17:45                                                                                                    |
| Payment Ref I                                                        | D:                                                     | sit0000020190327174523                                                                                                    |
| Order ID:                                                            |                                                        | 20190327174523                                                                                                    |
| Buyer Bank:                                                          |                                                        | HostSim                                                                                                    |
| CHARGE CONTRACTOR                                                    |                                                        | and the second second se |
| Total Invoice A                                                      | mount:                                                 | MYR 1.00                                                                                                    |
| Total Invoice A<br>Administrative                                    | mount:<br>Fee:                                         | MYR 1.00<br>MYR 150.00                                                                                                    |
| Total Invoice A<br>Administrative<br>Penalty Charg                   | mount:<br>Fee:<br>e:                                   | MYR 1.00<br>MYR 150.00<br>MYR 0.00                                                                                                    |
| Total Invoice A<br>Administrative<br>Penalty Charge<br>Total Payment | mount:<br>Fee:<br>e:<br>Amount:                        | MYR 1.00<br>MYR 150.00<br>MYR 0.00<br>MYR 151.00                                                                                                    |